Chapter 3

# **Getting Started**

# Introduction

M-Trend can be run as a standalone program or in an ActiveX document container. This chapter describes how to get started using M-Trend as a standalone program.

This chapter describes how to:

- start M-Trend
- create a new M-Trend file
- open an M-Trend file
- zoom in on part of an M-Trend Graphic View
- view detailed Trend sample information
- save an M-Trend file
- save an M-Trend file with a new name
- print an M-Trend file

This chapter assumes M-Trend is installed and you have defined and connected to an M-Historian database.

For details in installing M-Trend, refer to your workstation installation documentation.

For details on connecting to an M-Historian database or defining a connection to an M-Historian database, see the *Connecting M-Trend to a Database* chapter in this manual.

# Key Concepts

### **M-Trend Main Window**

Figure 3-1 shows the Main window of the M-Trend program.

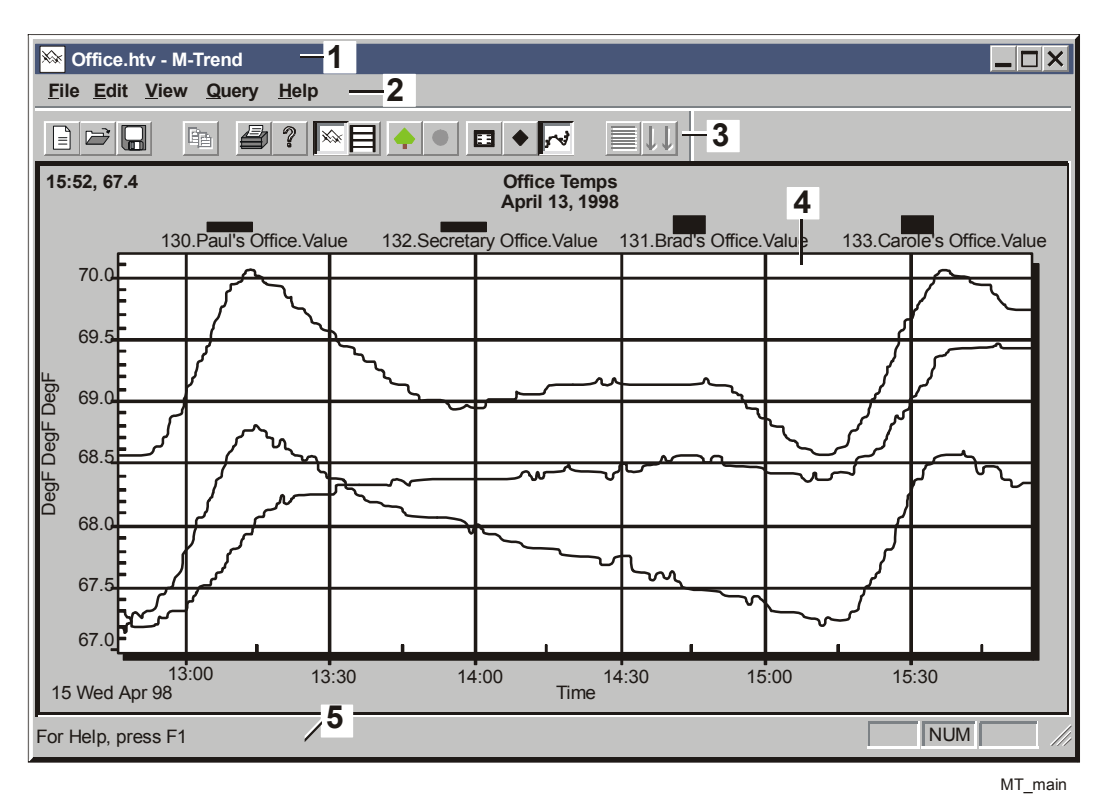

Figure 3-1: M-Trend Main Window

#### **Table 3-1: Main Window Callouts**

| Callout | Name              | Description                                         |
|---------|-------------------|-----------------------------------------------------|
| 1       | Title Bar         | Shows name of file and program.                     |
| 2       | Main Menu Bar     | Shows top level of available menu selections.       |
| 3       | Toolbar           | Provides button access to commonly used tools.      |
| 4       | Data Display Area | Area where graphs and tables are viewed.            |
| 5       | Status Bar        | Provides messages about actions being<br>performed. |

## **M-Trend Main Window Menus**

Table 3-2 describes M-Trend menus.

| Menu          | Command                | Description                                                                                                    |
|---------------|------------------------|----------------------------------------------------------------------------------------------------|
| <u>F</u> ile  | <u>N</u> ew            | Creates a new, blank M-Trend document.                                                                                      |
|               | <u>O</u> pen           | Opens an M-Trend document.                                                                                                  |
|               | <u>S</u> ave           | Saves the current M-Trend document with a .htv extension.                                                                   |
|               | Save <u>A</u> s        | Saves the current M-Trend document with a new name.                                                                         |
|               | <u>P</u> rint          | Prints the current M-Trend view.                                                                                            |
|               | Recent File List       | Lists recently opened M-Trend documents.                                                                                    |
|               | E <u>x</u> it          | Exits M-Trend.                                                                                                    |
| <u>E</u> dit  | Edit Trend             | Opens the M-Trend Definition dialog box.                                                                                    |
|               | Set Default Connection | Determines or changes M-Historian database connection.                                                                      |
|               | <u>U</u> ndo Zoom      | If the current display has any zoom factor, this command returns to normal view.                                            |
| <u>V</u> iew  | <u>T</u> oolbar        | Toggles the display of the M-Trend toolbar.                                                                                 |
|               | <u>S</u> tatus Bar     | If checked, displays a status bar at the bottom of the screen.                                                              |
|               | Progress Indicator     | If checked, displays percentage completed when querying data.                                                               |
|               | View <u>G</u> raph     | If checked, data appears in a graphic format.                                                                               |
|               | <u>V</u> iew Text      | If checked, data appears in a text format.                                                                                  |
|               | Point Symbols          | When View Graph is checked, this command adds unique symbols to each point on the graph. Not available in Text View.        |
|               | Mark Data Points       | When View Graph is checked, this command marks each data point on the graph with a small point. Not available in Text View. |
|               | Grid <u>L</u> ines     | When View Text is checked, this command adds grid lines to the displayed table. Not available in Graphic View.              |
| <u>Q</u> uery | Refresh Data           | Starts or restarts the current query.                                                                                       |
|               | Cancel Query           | Cancels any query in progress.                                                                                              |
| <u>H</u> elp  | Help Topics            | Displays the Table of Contents for the online help system.                                                                  |
|               | About M-Trend          | Displays M-Trend version and copyright information.                                                                         |

#### Table 3-2: M-Trend Main Window Menu Options

## M-Trend Main Window Toolbar

Table 3-3 describes the M-Trend toolbar buttons.

| Table 3-3: M-Trend Tooll | bar Buttons |
|--------------------------|-------------|
|--------------------------|-------------|

| Button  | Name          | Description                                                                                                    |
|---------|---------------|----------------------------------------------------------------------------------------------------|
|         | New           | Creates a new blank Trend document.                                                                                                 |
|         | Open          | Opens the Open File document to allow the selection and opening of a saved Trend document.                                          |
|         | Save          | Saves the current document. If the document has been saved previously, it overwrites it; otherwise, the Save As dialog box appears. |
|         | Сору          | Copies selected text to the clipboard in View Text mode.                                                                            |
|         | Print         | Prints the current graph or table.                                                                                                  |
| ?       | About         | Opens the M-Trend information box to display version and copyright.                                                                 |
| ××      | Graphic View  | Displays data in a graphic format.                                                                                                  |
| 目       | Text View     | Displays data as text in a table.                                                                                                   |
| <b></b> | Refresh Data  | Starts or restarts the current query.                                                                                               |
|         | Cancel Query  | Cancels any query in progress.                                                                                                    |
|         | Edit View     | Opens the M-Trend Definition dialog box.                                                                                            |
| •       | Point Symbols | Adds unique symbols to each point on the graph.                                                                                     |
| 53      | Data Points   | Marks each data point on the graph with a small dot.                                                                                |
|         | Grid Lines    | Toggles the horizontal grid lines on or off in Text View.                                                                           |
| 11      | Auto Scroll   | If automatically updating data and in Text View, selecting this button keeps the table scrolled to the latest entry.                |

# M-Trend Right-click Menu in Graphic View

Table 3-4 lists menu options available in Graphic View by right-clicking the mouse.

#### Table 3-4: Right-click Menu Options

| Menu Selection           | Description                                                                                                    |
|--------------------------|----------------------------------------------------------------------------------------------------|
| <u>E</u> dit Trend       | Opens the M-Trend Definition dialog box.                                                                                          |
| <u>U</u> ndo Zoom        | If the current view has any zoom factor, this command returns it to normal view.                                                  |
| Point Symbols            | When View Graph is checked, this command adds unique symbols to each trended data point on the graph. Not available in Text View. |
| <u>M</u> ark Data Points | When View Graph is checked, this command marks each data point on the graph with a small point. Not available in Text View.       |
| <u>M</u> aximize         | Provides a full-screen view of the current Trend View.                                                                            |
| <u>P</u> rint            | Prints the current Trend View.                                                                                                    |

# **Procedure Overview**

| To Do This                                    | Follow These Steps:                                                                                                    |
|-----------------------------------------------|----------------------------------------------------------------------------------------------------|
| Start M-Trend                                 | On the Windows Start menu select<br>Programs > Johnson Controls > M-Trend.<br>Select the type of database connection.<br>Click OK.                                                                                                    |
| Create a New M-Trend File                     | On the File menu, click New.                                                                                                    |
| Open an M-Trend File                          | On the File menu, click Open. Select a file.<br>Click Open.                                                                                                    |
| Zoom in on Part of an M-Trend<br>Graphic View | Left-click the mouse on the graphic and drag over desired portion of graphic data.                                                                                                    |
| View Detailed Trend Sample<br>Information     | With Trend data displayed in either Graphic<br>View or Text View, move the cursor over a<br>data point. Left-click to view Trend sample<br>information about the data point you have<br>selected. In Text View, you must select sample<br>data other than the date and time. |
| Save an M-Trend File                          | On the File menu, click Save. Enter a name for the file. Click Save.                                                                                                    |
| Save an M-Trend File with a New Name          | On the File menu, click Save As. Type in a new name. Click Save.                                                                                                    |
| Print an M-Trend File                         | On the File menu, click Print. The Print dialog box appears. Click OK.                                                                                                    |

### Table 3-5: Getting Started

# **Detailed Procedures**

These procedures assume you have already installed M-Trend, defined a connection to, and connected to an M-Historian database. For more information on connecting to a database, see the *Connecting M-Trend to a Database* chapter in this manual.

#### Starting M-Trend

To start M-Trend:

- 1. On the Windows Start menu, select Programs >
  - Johnson Controls > M-Trend. The M-Trend Database Connection Dialog screen appears (Figure 3-2).

| Select Database Connection:<br>Access Historian<br>AspenTech<br>dBASE Files<br>EMMS4<br>Excel Files<br>FoxPro Files<br>MS Access 97 Database<br>SQLplus on localhost<br>Text Files<br>Visual FoxPro Database<br>Visual FoxPro Tables | The read backbase connection biolog                                                                                                    | ×      |
|----------------------------------------------------------------------------------------------------|----------------------------------------------------------------------------------------------------|--------|
| Access Historian<br>AspenTech<br>dBASE Files<br>EMMS4<br>Excel Files<br>FoxPro Files<br>MS Access 97 Database<br>SQLplus on localhost<br>Text Files<br>Visual FoxPro Database<br>Visual FoxPro Tables                                | Select Database Connection:                                                                                                    | ОК     |
| Visual FoxPro Tables                                                                                                    | Access Historian<br>AspenTech<br>dBASE Files<br>EMMS4<br>Excel Files<br>FoxPro Files<br>MS Access 97 Database<br>SQLplus on localhost<br>Text Files<br>Visual FoxPro Database | Cancel |
|                                                                                                    | Visual FoxPro Tables                                                                                                    | New    |

#### Figure 3-2: M-Trend Database Connection Dialog Screen

- 2. Select the type of database connection.
- Note: Choose the DSN ODBC name that connects to the M-Historian Database file. For Johnson Controls installed servers, select either Access Historian or AspenTech®.
- 3. Click OK. The M-Trend Main window appears.

#### **Creating a New M-Trend File**

To create a new M-Trend file:

On the File menu, click New.

Note: If you have made any changes to the current file you are prompted to save it. Otherwise a new, blank document appears.

#### **Opening an M-Trend File**

To open an M-Trend file:

1. On the File menu, click Open. The Open dialog box appears (Figure 3-3).

| Open                                                                                  | ?                                                                                           |
|---------------------------------------------------------------------------------------|---------------------------------------------------------------------------------------------|
| Look in: 🦳 Johnson Cor                                                                | ntrols 💽 🖻 🚮 🛅 📰 📰                                                                          |
| Access Historian CommworX Companion OPC server M3 Workstation M-Authorize M-Collector | M-Data M-Trend<br>M-Explorer<br>M-Graphics<br>ModemPro<br>M-Password<br>M-Shared Components |
|                                                                                       |                                                                                             |
| Files of type: M-Trend File                                                           | les (*.htv) Cancel                                                                          |

#### Figure 3-3: File - Open Dialog Box

- 2. Navigate to the directory where your file is saved and select a file or type the file name in the File name box.
- 3. Click Open.

#### Zooming In on Part of an M-Trend Graphic View

To zoom in on part of an M-Trend Graphic View:

- 1. Left-click and hold the mouse on Graphic View in Main window of M-Trend.
- 2. Drag the mouse to draw a rectangle over the portion of graphic you wish to zoom in on. A magnifying glass cursor appears as you drag out the rectangle. See Figure 3-4.
- 3. Release the mouse button.

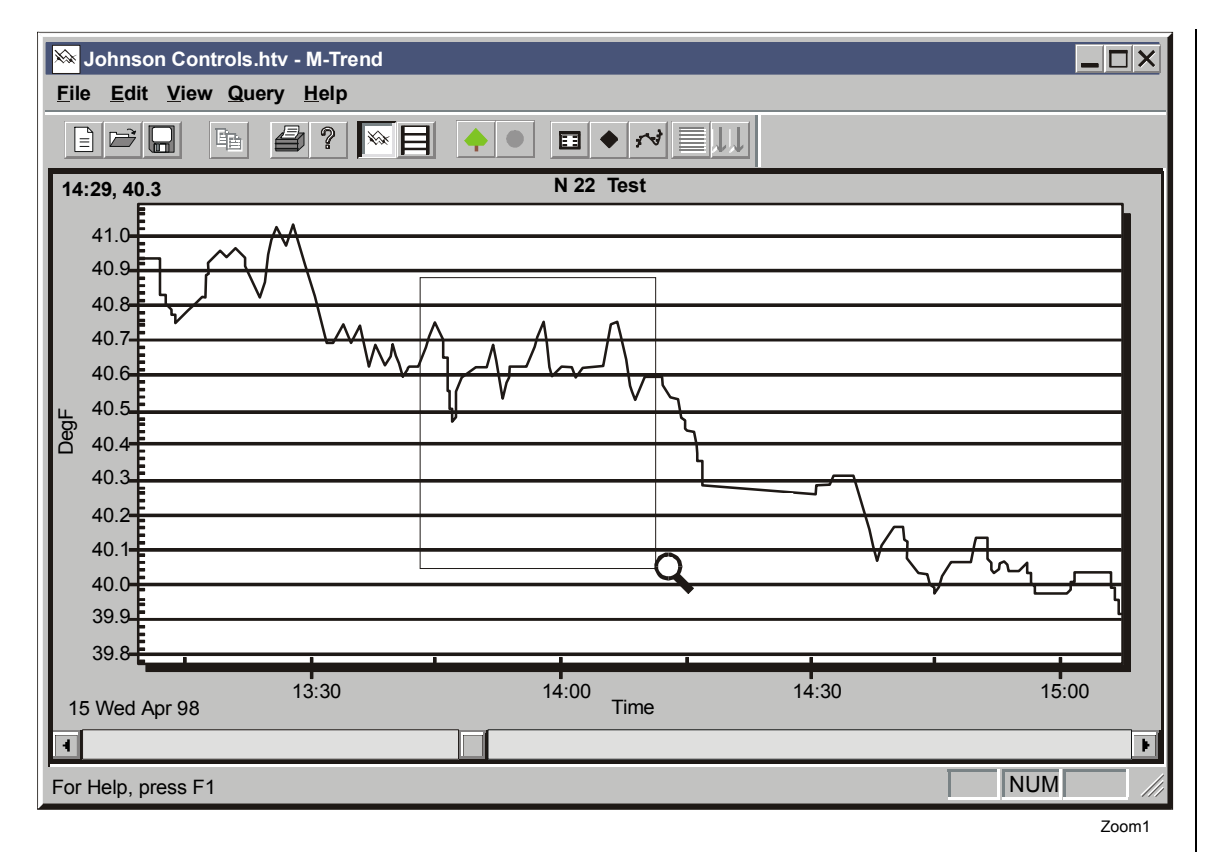

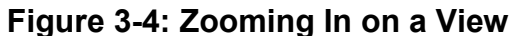

#### **Viewing Detailed Trend Sample Information**

To view detailed Trend sample information:

- 1. Move the cursor over a data point in the sample. In Graphic View, the cursor turns into a hand. In Text View, the cursor does not change.
- Note: You can mark the data points by selecting the data point icon or from the menu with right mouse click.
- 2. Left-click the mouse to display detailed sample information about the point you have selected. See Figure 3-5 for an example of the sample data point information label.

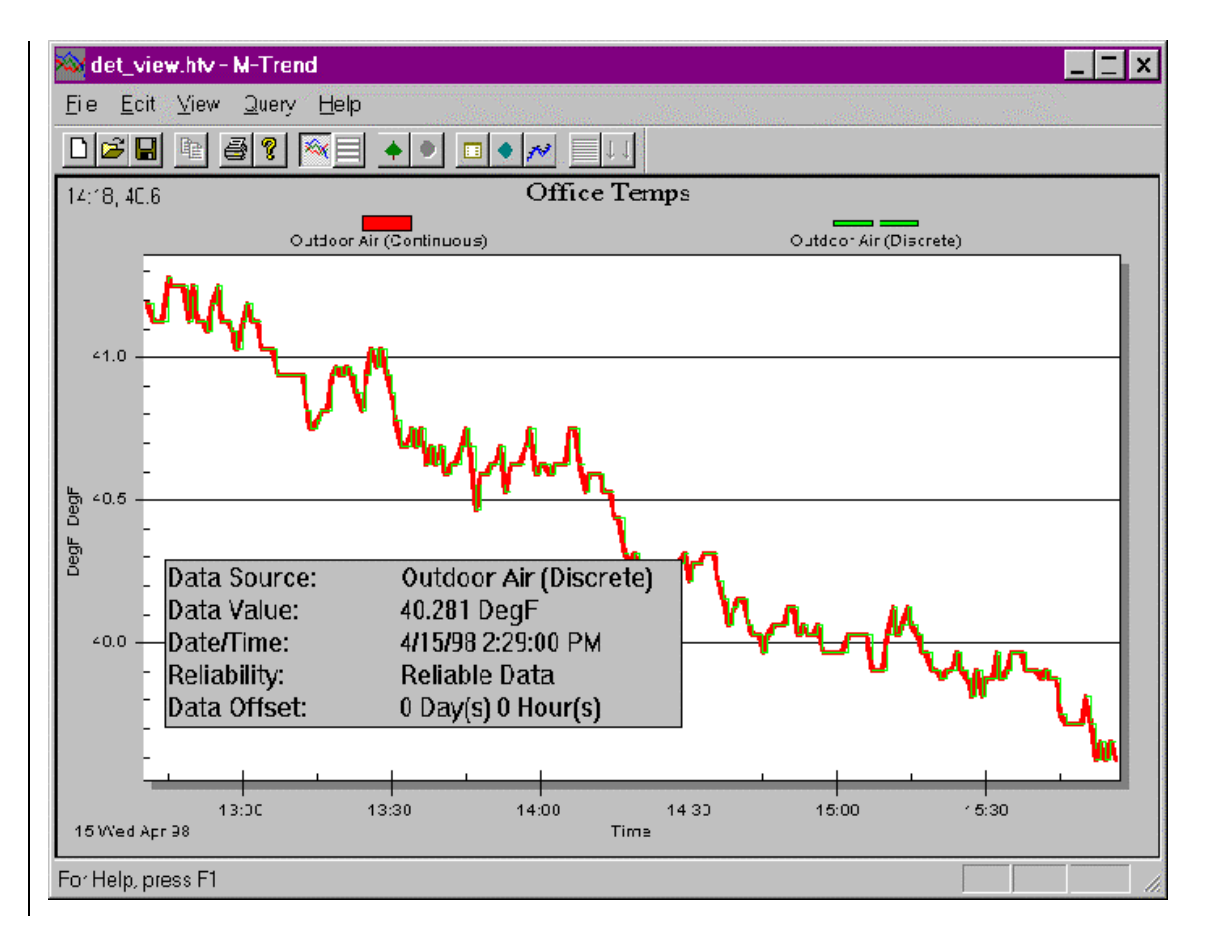

#### Figure 3-5: Viewing Detailed Sample Information

Table 3-6 contains a description of the fields in the detailed sample information.

| Name        | Description                                                                                                    |
|-------------|----------------------------------------------------------------------------------------------------|
| Data Source | Name of the sample point being viewed                                                                                        |
| Data Value  | Numerical measurement of the sample point being viewed                                                                       |
| Date/Time   | Date and time the sample was collected                                                                                       |
| Reliability | An indication of the likelihood of the sample being correct. Not available for aggregate data.                               |
| Data Offset | If offsetting the values on a piece of trended data, the value of the offset is indicated on the offset version of the data. |

#### Saving an M-Trend File

To save an M-Trend file:

- 1. On the File menu, click Save. If the file is already named, it is saved with the current data. Otherwise, the Save As dialog box appears.
- 2. Enter a file name in the file name box.
- 3. Click Save.

#### Saving an M-Trend File with a New Name

To save an M-Trend file with a new name:

- 1. On the File menu, click Save As...The Save As dialog box appears.
- 2. Enter a name in the File Name box.
- 3. Click Save.
- Note: If you select an existing name from the File name list box and click Save, all existing data in the selected file is overwritten with the data in the current file.

#### **Printing an M-Trend File**

To print an M-Trend file:

- 1. On the File menu, click Print. The Print dialog box appears.
- 2. Click OK.

# Troubleshooting

#### Table 3-7: M-Trend Troubleshooting

| Error/Condition                                                                               | Problem                                                                         | Solution                                                   |
|-----------------------------------------------------------------------------------------------|---------------------------------------------------------------------------------|------------------------------------------------------------|
| There is no Johnson Controls<br>directory under Program Files<br>on the Windows Start button. | M-Trend has been installed to a<br>different program group or not<br>installed. | Determine if it is in another directory or install it.     |
| A saved file is opened and there is no graph displayed.                                       | Data is out of range of current settings.                                       | Ensure that the study range start and end times are valid. |